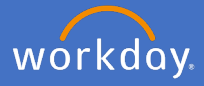

Your home address details are held in your Workday Profile. To change your address, click on your *profile icon* in the top right-hand corner of the home page and *View Profile*.

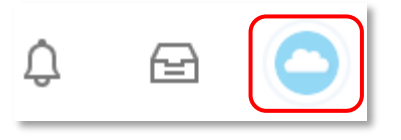

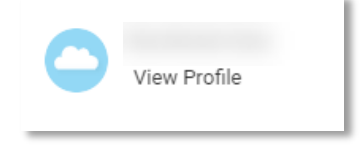

Select Contact, Edit, and then select Change My Home Contact Information

| Ø                                                    | Contact Emergency Contacts                                                  |                    |
|------------------------------------------------------|-----------------------------------------------------------------------------|--------------------|
| Actions<br>Carlier Constructions<br>Phone Email Team | Edit  Change My Home Contact Information Change My Work Contact Information |                    |
| 믑 Summary                                            | Address                                                                     | Usage              |
| Overview                                             | 123 Flinders Street<br>Bedford Park SA 5042<br>Australia                    | Home (Primary)     |
| doL 🛅                                                | 4                                                                           |                    |
| 🛱 Academic                                           | Phones 1 item                                                               |                    |
| A Personal                                           | Phone Number                                                                | Device Usage       |
| Contact                                              |                                                                             | Mobile Home (Prima |
| II. Compensation                                     |                                                                             |                    |

Alternatively you can click on your *Personal Information* Application on the home screen, select *Contact Information*, select *Change my Home Contact Information* 

|             | Change              | Edit 🗸                             |
|-------------|---------------------|------------------------------------|
| Description |                     | Change My Home Contact Information |
| Information | Contact Information | Change My Work Contact Information |
|             |                     |                                    |

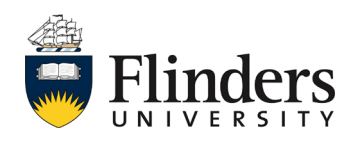

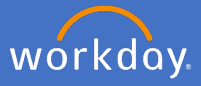

Click on *to* edit the fields and *to* confirm your changes. Fields with a red star \* are mandatory fields.

You will be able to change your home address, phone and email details.

Once all the relevant fields are complete, select Submit.

| Submit Save f                                                                                                    | for Later Cancel |                                                                                                    |
|----------------------------------------------------------------------------------------------------|------------------|----------------------------------------------------------------------------------------------------|
| To add an additional<br>address (i.e. mailing<br>address) to your<br>orimary address, click<br>on <i>Add; c</i> omplete all<br>required fields and tick<br>n the relevant box the<br>usage reason for your<br>additional address. | Add              | <ul> <li>Billing</li> <li>International Assignment</li> <li>Mailing</li> <li>Mileage Calculation</li> <li>Other - Home</li> <li>Paycheck</li> <li>Payroll Tax Form</li> <li>Permanent</li> <li>Shipping</li> <li>Street Address</li> <li>Work From Home</li> <li>search</li> </ul> |

Once all the relevant fields are complete Select Submit.

| Submit | Save for Later | Cancel |
|--------|----------------|--------|
|--------|----------------|--------|

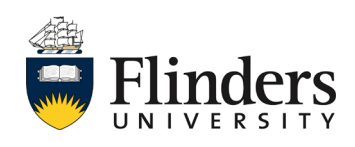